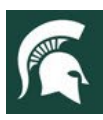

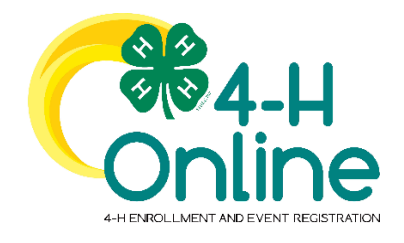

# **4-H Online Family Guide**

Looking to enroll in Michigan 4-H? Your <u>county Michigan State University</u> (<u>MSU</u>) <u>Extension</u> office staff can help you find a club or program and begin the enrollment process.

## How to Create and Use a Family Profile in 4-H

The first step to becoming a 4-H member is creating a profile in the 4-H Online data management system. Michigan 4-H uses the 4-H Online system to manage 4-H membership, clubs, projects, activities, and communications. All youth who participate in Michigan 4-H must have an approved 4-H Online member file. Gold-level MSU Extension volunteers will need to follow the directions of their county 4-H Program Coordinator for enrollment in 4-H Online as it is not required of all 4-H volunteers, and the process is a county-based decision.

4-H Online profiles are family-based, which means every family/household creates a "master" family profile with its own login ID and password. A member file is then created within the family profile for each participating youth member involved in Michigan 4-H and any gold-level approved MSU Extension volunteers as instructed. A family profile may contain both youth and adults.

### **Types of members:**

- Cloverbuds are youth ages 5-7 years of age.
- Club Members are youth ages 8-19 years of age.
- Volunteers are adults who have been approved as gold-level MSU Extension volunteers.

Once a family profile is created, it will exist for as long as members of that profile are involved in the 4-H program. New members may be added to the family profile at any time, and members who are no longer involved in 4-H may be archived.

If someone in your family was involved in Michigan 4-H from 2015 to 2022, you likely already have a family profile in 4-H Online. <u>Use your existing login and password to access your family profile in the new 4-H Online platform.</u> If you need assistance accessing your existing family profile, review the steps in this guide. If necessary, contact your local <u>4-H Office</u> for assistance.

To access your <u>existing</u> family profile or To create a <u>NEW</u> family profile, click on this link:

https://v2.4honline.com

Email Assword Sign in Don't have an account? Reset password?

Then, follow the instructions in this guide.

MSU is an affirmative-action, equal-opportunity employer. Michigan State University Extension programs and materials are open to all without regard to race, color, national origin, gender, gender identity, religion, age, height, weight, disability, political beliefs, sexual orientation, marital status, family status or veteran status.

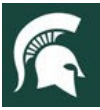

## **Opening an Existing Family Profile**

If you already have a 4-H Online family profile, you can access it by following these steps:

- 1. If you have an account in 4-H Online, go to <u>http://v2.4honline.com</u>.
- 2. Enter your email address and password.
- 3. Click "Sign-In"

**Note:** If you do not remember the password associated with your family profile, you can use the **"Reset password"** function at the bottom of the screen. A temporary password and instructions will be sent to the email address associated with your family account.

Do NOT create a new family profile if one already exists.

If you do not remember the email associated with your family profile or no longer use that email account, contact your local <u>4-H Office</u>. The 4-H Online Manager can confirm or change the email address in your family profile. If the email is changed on your family account, you will need to reset your password before logging in.

**Remember:** Your family profile must be associated with a valid email address. This will be your login, and you will receive 4-H Online communications at this address. It is also the email address where a password reset will be sent.

Once you have logged in to your family profile, you may review the member list, add new family members, and complete 4-H enrollment actions.

On "**How to add a NEW member to the family profile**," see page 6.

For "Youth Member Enrollment," see page 7.

For "Adult Volunteer Enrollment," see page 13.

To create a **NEW Family Profile**, see the instructions on page 3.

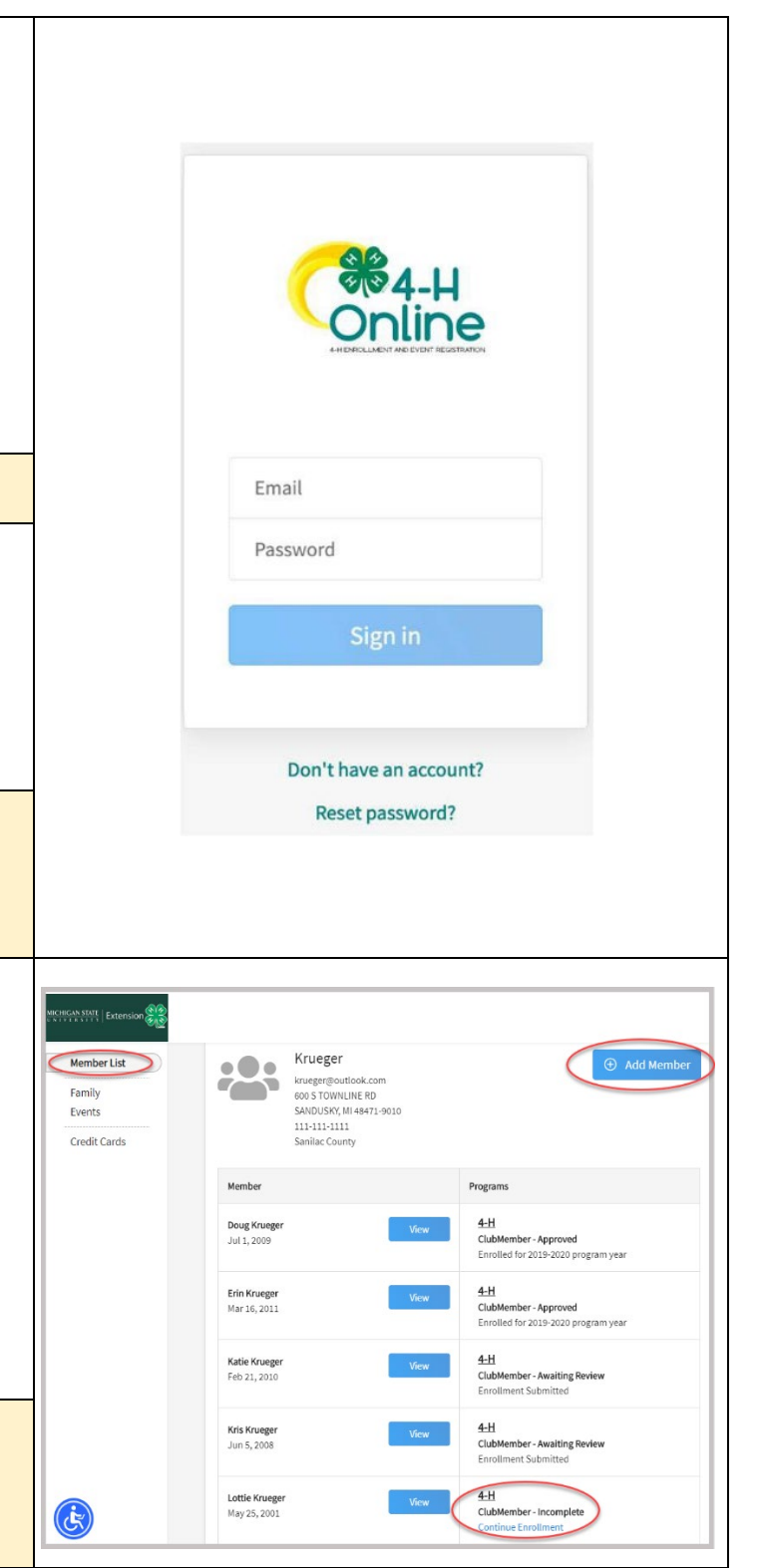

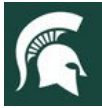

## **Creating a NEW Family Profile**

Only families participating in Michigan 4-H for the **first** time should create a NEW family profile. Once created, family profiles are permanent. If you already have a 4-H Online family profile, see page 2 for login instructions and skip to page 5. **Do NOT create a new one**. Contact your local <u>4-H Office</u> for assistance, if you are not sure whether you have a family profile, or if you don't know how to access it.

To create a **NEW** family profile in 4-H Online, follow these steps:

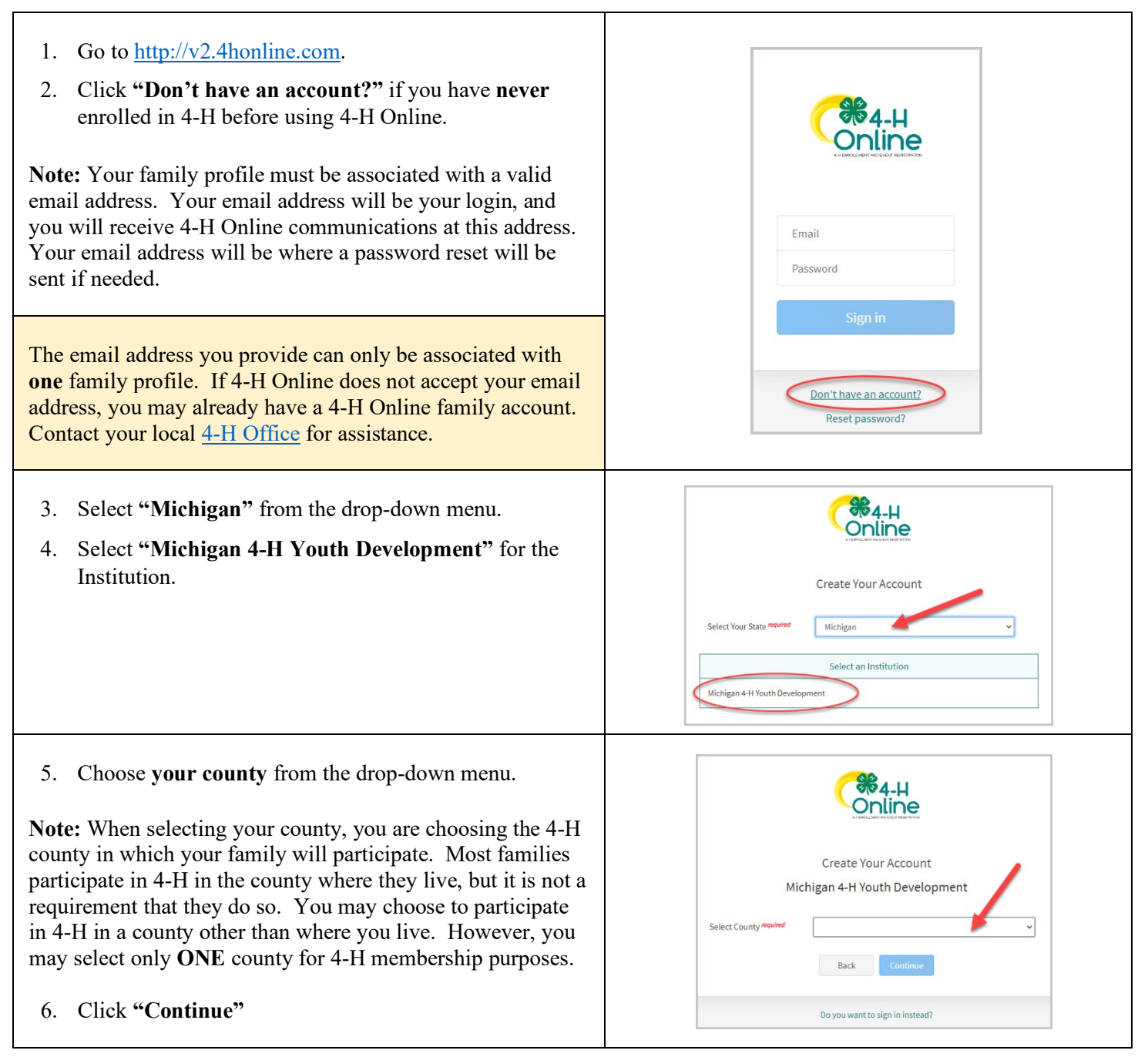

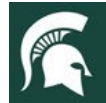

### MICHIGAN STATE UNIVERSITY Extension

| 7. Complete your family's information.<br>(Required fields are marked in red and must be completed to<br>move to the next screen.)                                                                                                    | Create Your Account<br>Michigan 4-H Youth Development                                                                                                    |
|----------------------------------------------------------------------------------------------------|----------------------------------------------------------------------------------------------------|
| <b>Remember:</b> Your family profile must be associated with a valid email address. Your email address will be your login, and you will receive 4-H Online communications at this address. Your email address will be where a password reset will be sent if needed.                                                                                                    | Email Weekee Confirm Exast weekee Family Hame weekee Family Hame weekee Mobile Phone Number Region Mobile Phone Number Region Pastwood weekee Confirm Passwood weekee Confirm Passwood weekee |
| 8. Click on the "Create Account" button.                                                                                                    | Do you want to sign in instead?                                                                                                    |
| Note: An email account can only be associated with one family profile. If you enter an email address that is already associated with a 4-H Online profile, you will receive an error message.<br>Click the "Confirm" button and continue to log in to the existing account. See instructions for logging into an existing 4-H Online account on page 2 of this guide.                                                                                                    | Existing Account × An account with this email has already been found, please sign in or recover password Confirm Cancel                                                                       |
| <ul> <li>9. Enter your family's address information.</li> <li>10. Click the "Verify" button.</li> <li>Note: The verification process may require you to select an appropriate United States Postal Service format.</li> </ul>                                                                                                    | Verify Your Address Address Address City State Pestal Code Country US Verify                                                                                                    |
| <ul> <li>Note: If another record exists in 4-H Online with a matching address, you may see this Duplicate Address: Account Recovery screen.</li> <li>Use the browser "back" button to return to the previous screen. Double-check the address you entered and try again. Be sure you have included the full street address and a unit/apartment number if that is part of your address.</li> <li>If you receive the Duplicate Address message again, choose an account recovery method and contact your local <u>4-H</u></li> <li><u>Office</u> for assistance.</li> </ul> | Duplicate Address: Account Recovery   Recovery Phone:   Sign Out.                                                                                                    |

After the address is verified, your family profile has been created. You will receive an email confirming your family profile.

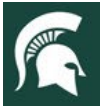

### **About Your Family Profile**

Each time you log in to your family profile in 4-H Online, your member list will open as the home page. The member list displays all family members for whom a member record has been created. In addition to the member list, your family profile contains family details and secured payment information.

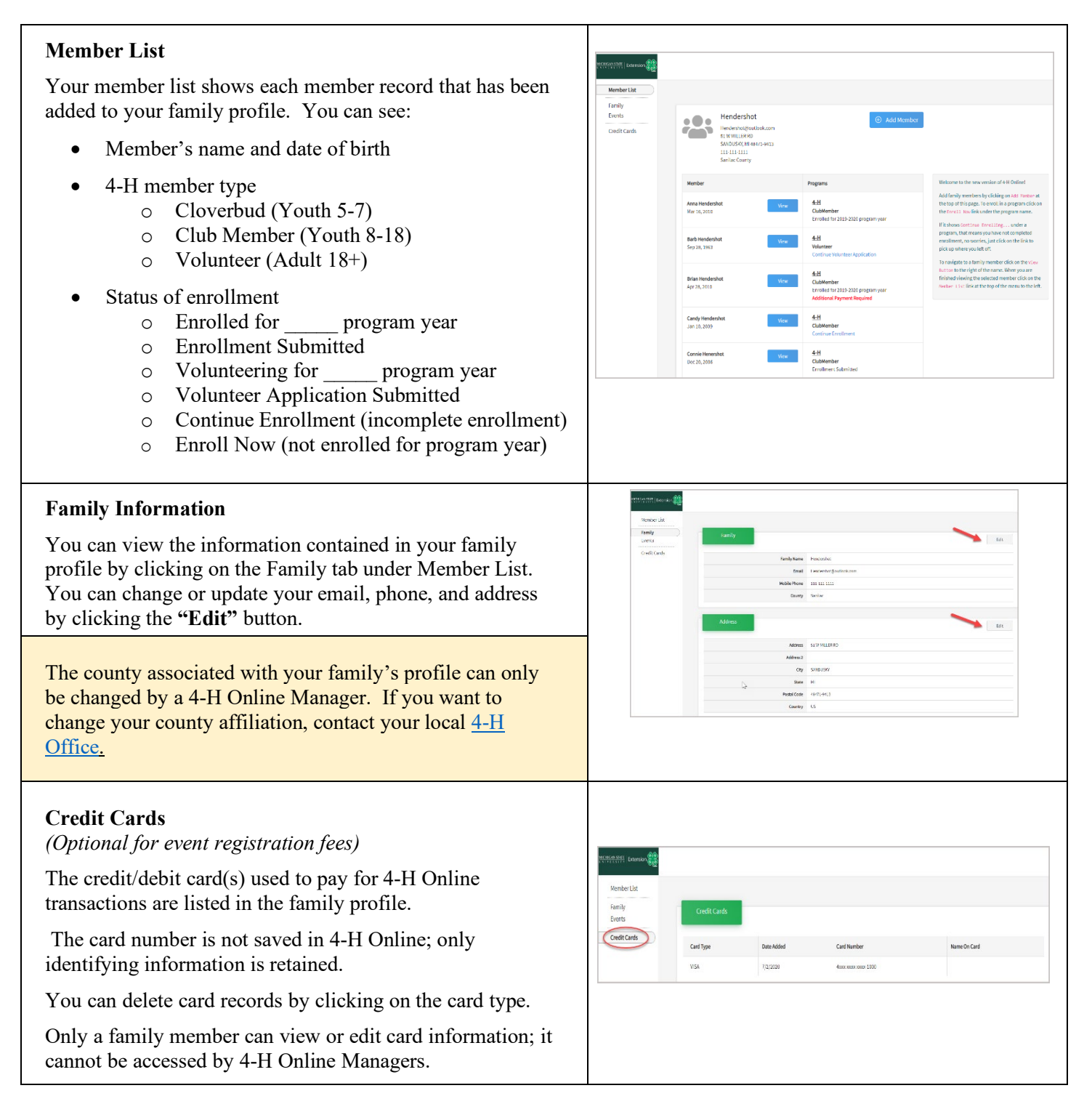

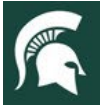

## **Adding a NEW Member to the Family Profile**

Family profiles contain individual records for each youth or adult volunteer family member who participates in 4-H. These are called member profiles. When creating a NEW family profile, you will automatically be asked to add the first family member.

To create a member profile, follow these steps. Do not create more than one member profile for an individual.

| <ol> <li>Click the "Add Member" button on the Member List<br/>page.</li> </ol>                                                                                                    | Hendershot<br>Hendershot@outlook.com<br>51 W MILLER RD<br>SANDUSKY, MI 48471-9413<br>111-111-1111<br>Sanilac County                                                                                                    |
|----------------------------------------------------------------------------------------------------|----------------------------------------------------------------------------------------------------|
| <ol> <li>Click on "Michigan 4-H" for the program you are joining.</li> <li>Then click the "Next" button.</li> </ol>                                                                                                    | Add Member                                                                                                    |
| <ul> <li>4. Enter the member's name and birthdate.</li> <li>(Required fields are marked in red and must be completed to move to the next screen.)</li> <li>5. Click "Next" at the bottom of the page.</li> <li>4-H Online will determine whether the member is eligible to enroll as a Cloverbud, Youth, or Adult Volunteer based on birthdate.</li> </ul> | Rentary     Rentary       Prefix     Add Renber       Dation     0       Nexx     Decrement       Nexx     Decrement       Nexx     < |
| <ol> <li>Complete the "About You" form with the requested information.</li> <li>(Be sure to complete the required fields.)</li> <li>Click the "Next" button.</li> </ol>                                                                                                    | Add Member<br>Parks Rowser:<br>Robot Your<br>Rowshyry Glosser:<br>Gases '-<br>Gases '-<br>Gases '-<br>Gases '-<br>Gases '-<br>Gases '-<br>C<br>C<br>Demographics<br>Any Land Robots or Landa estissiony '-<br>Robots Your<br>Robots Your<br>C<br>C<br>Robots Your<br>C<br>C<br>C<br>C<br>C<br>C<br>C<br>C<br>C<br>C<br>C<br>C<br>C                                                                                                    |
| <ul> <li>8. Select your method of participation.</li> <li>9. Click the "Finish" button.</li> <li>If you have selected that you will be participating as <i>New or Returning Club Member</i>, continue to page 8.</li> <li>If you wish to participate as an <i>Adult Volunteer</i>, continue to page 14.</li> </ul>                                         | Add Member                                                                                                    |

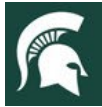

### **Youth Member Enrollment**

Each year on September 1, the 4-H Online membership system resets all youth and volunteer membership records for the new year. Shortly after the system resets, 4-H Online will be open to accept enrollment for the new program year. To enroll in Michigan 4-H, each 4-H family must create or login to their family profile, and individually enroll each family member who wants to participate in 4-H.

### To enroll a youth member in 4-H, follow these steps:

| Locate or create the youth member record<br>If you are returning to 4-H, your member record will be listed<br>on the Member List. Click "Enroll Now" next to the | Clover<br>430:1W WILLAM CANION DR STE B150 # 180<br>AUSTIN, TX T8749-1487<br>888 999-3144<br>Anderson County |                                                                        |                                                                                                    |  |
|----------------------------------------------------------------------------------------------------|----------------------------------------------------------------------------------------------------|------------------------------------------------------------------------|----------------------------------------------------------------------------------------------------|--|
| member you would like to enroll and continue to step 1 on page 8.                                                                                                | Member Search                                                                                                | Programs                                                               | Welcome to the new version of 4-H Online!<br>Add family mombers by clicking on Add Henber at<br>the top of this page. To enroll in a program click on<br>the Enrol 1. Nov link under the program name.                |  |
| If you are a new member and your name is not yet listed,                                                                                                    | Aiden Clover<br>Sep 14, 2006                                                                                 | Modify Tesas 4-H Youth & Development<br>Enroll Now                     | If it shows Continue EnrolLing under a<br>program, that means you have not completed<br>enrollment, no worries, just click on the link to<br>pick up where you left off.                                              |  |
| <b>New Member to the Family Profile,</b> " on page 6.                                                                                                    | Henry Clover<br>Jun 13, 2007                                                                                 | Modify Texas 4-H Youth & Development<br>Erroll Now                     | To navigate to a family member click on the<br>Molify Mutan to the right of the name. When<br>you are finited modifying the selected member<br>click on the Nember 1 List link at the top of the<br>menu to the left. |  |
|                                                                                                    | Joey Clover<br>Sep 12, 2009                                                                                  | Modify<br>Texas 4 H Youth & Development (Youth)<br>Continue Enrollment | Items Requiring Attention<br>No items at this time<br>Inactive Members                                                                                                    |  |
| <b>DO NOT</b> create a new member re                                                                                                    | ecord if on                                                                                                  | e already exists!                                                      |                                                                                                    |  |
| Once the youth member profile is accessed, you will be asked<br>confirm you want to enroll the member in 4-H.                                                    | ed to enter th                                                                                               | e member's school g                                                    | rade, then to                                                                                                    |  |
| After clicking enroll, you will see the instructions for the fir                                                                                                 | st enrollmen                                                                                                 | t screen.                                                              |                                                                                                    |  |
|                                                                                                    | Enrollme                                                                                                    | nt                                                                     |                                                                                                    |  |

Enrollment

School Gra

Confirm En

2. Click **"Enroll"** to confirm enrollment as a club member.

I'm confirming I want to enroll in 4-H as a ClubMember

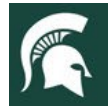

### <u>Clubs/Unit</u>

**Note:** 4-H clubs/units are how youth participate in 4-H.

Youth members must choose at least one club to join 4-H. You can learn more about the clubs available in your county 4-H program by contacting your local 4-H office.

3. Click the "Select Clubs".

A pop-up window will open.

- 4. Select the county in which your desired club is located.
- 5. Most members will leave the "Youth Volunteer Role" field blank unless they have been specifically told they are a youth club officer or youth club volunteer.
- 6. Click "Add" next to the club you would like to join. If there is not a specific club of interest currently, please select
  " County General 4-H Experience".
- 7. **Repeat steps 3-5** to add each club in which the member would like to participate.
- 7. If you have enrolled in more than one club, be sure the **Primary Club** is marked correctly. If not, click the **"Change to Primary"** button to mark a different club as your primary club.
- 8. To remove a club from your enrollment, click the trash can icon to remove the club.
- 9. Once all your clubs are added, click "Next" at the bottom of the screen.

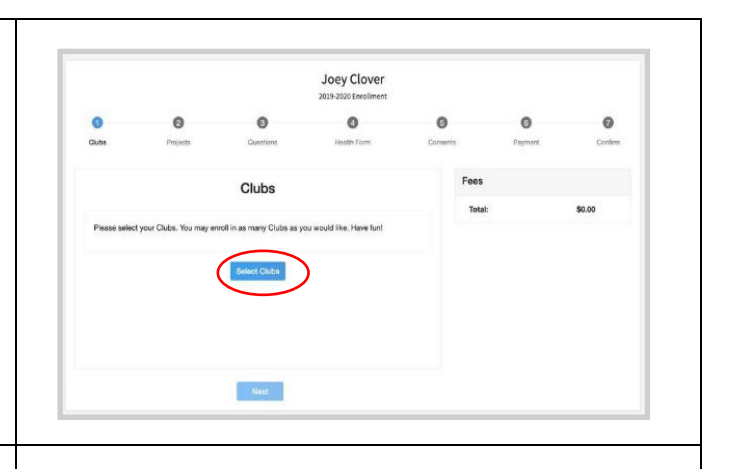

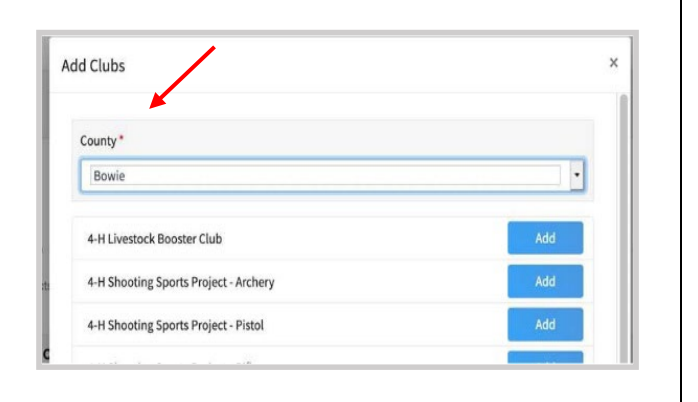

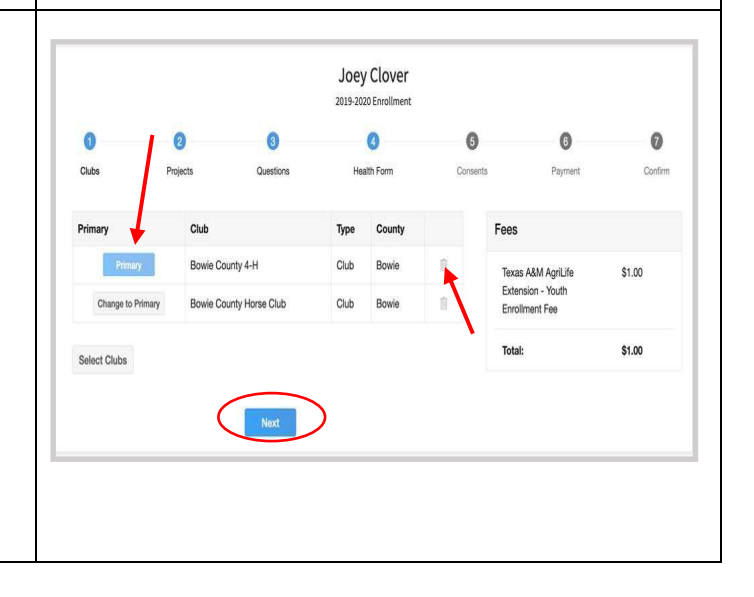

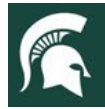

#### Joey Clover **Projects** 0 0 Youth must select at least one 4-H project for EACH club they enroll in. 10. Click "Select Projects." Add State Projects 11. Select a club from your list to attach a project area. Only clubs you added to your enrollment Club in the previous step will be displayed. Give It Your All Type to Search 12. Click the "Select" button next to the project you Aerospace want to add to the member's enrollment. Ag in the Classroom 13. On the pop-up screen, check the information and Agronomy click "Add." Alpacas and Llama 14. Repeat steps 11-13 for each PROJECT area in Animal Evaluation which you would like to participate for the selected club. Aquatic Science Beef 15. Repeat steps 10-14 for each CLUB in which you have selected for enrollment. Reef-Reef Feeder Cance Add State Projects **Note:** Youth members *must choose at least one project* area per club selected and may choose as many projects as Selected Project they wish or were instructed. Deselect Project Alias Shooting Sports: BB Environmental Education / Earth Sciences Note: Some projects may have consents required for participation. You will be prompted to enter the required Youth Volunteer Type signatures and accept the consents after you click "Add." Cance Joey Clover 16. Click the trash can icon to remove any projects. 0 0 0 0 17. Click the "Next" button once all the member's projects have been added. \$1.00 Arts & Crafts Bowie County 4-H Bowie County 4-H \$1.00 Select Project Next Back

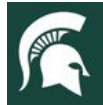

### Questions

- 18. Click "Show Questions"
- 19. Complete the questions presented. Some of the questions will be completed based on what was entered when the record was created.

**Note:** If you were previously enrolled in 4-H, some of the question fields may already be pre-filled with your information. Please carefully review any pre-filled fields and update them as needed.

(*Required fields are marked in red and must be completed to move to the next screen.*)

20. Click the "**Next**" button at the bottom of the screen when you are finished.

### <u>Health Form</u>

**Note:** Parents are asked to provide information related to the youth member's health as it may affect their participation in 4-H programs, activities, and events. A yes or no answer is required for all questions. Details are encouraged for all "yes" answers.

### 21. Click "Show Health Forms"

- 22. Complete the Health Form questions and required Medical Release.
- 23. Click the "**Next**" button at the bottom of the screen when you are done.

(Required fields are marked in red and must be completed to move to the next screen.)

|                                                                                                    |                                                                                                    | Questions                                                                                                    |                                                                                                    |             |
|----------------------------------------------------------------------------------------------------|----------------------------------------------------------------------------------------------------|----------------------------------------------------------------------------------------------------|----------------------------------------------------------------------------------------------------|-------------|
| This is the D<br>and complet<br>Required fiel                                                                                                    | emographics/Questions<br>ely.<br>ids are noted in red.                                                                                                    | ; Section. Fill in all your pe                                                                                                    | ersonal information correctly                                                                                                    |             |
| MSU is an aff<br>programs and<br>identity, religion<br>family status                                                                                                    | irmative-action, equal-opp<br>I materials are open to all<br>an, age, height, weight, dis<br>or veteran status.                                                                                                    | oortunity employer. Michigan<br>without regard to race, color,<br>sability, political beliefs, sexu                                                                                                    | State University Extension<br>, national origin, gender, gender<br>al orientation, marital status,                                                             |             |
| · · · · · · · · · · · · · · · · · · ·                                                                                                    | $\sim$                                                                                                    | Show Questions                                                                                                    |                                                                                                    |             |
| •                                                                                                    | •                                                                                                    | 3                                                                                                    | •                                                                                                    | •           |
| Clubs                                                                                                    | Projects                                                                                                    | Questions                                                                                                    | Health Form                                                                                                    | Con         |
| bout You                                                                                                    |                                                                                                    |                                                                                                    |                                                                                                    |             |
|                                                                                                    |                                                                                                    |                                                                                                    |                                                                                                    |             |
| Female                                                                                                    | Frequired                                                                                                    |                                                                                                    |                                                                                                    | ~           |
| Grade required                                                                                                    |                                                                                                    |                                                                                                    |                                                                                                    |             |
| 3                                                                                                    |                                                                                                    |                                                                                                    |                                                                                                    | ~           |
|                                                                                                    |                                                                                                    |                                                                                                    |                                                                                                    |             |
| emographics                                                                                                    |                                                                                                    |                                                                                                    |                                                                                                    |             |
| Residence required                                                                                                    |                                                                                                    |                                                                                                    |                                                                                                    |             |
| Town Under 10                                                                                                    | ,000 or Rural - Non Far                                                                                                    | m                                                                                                    |                                                                                                    | ~           |
| Are you of Hispan                                                                                                    | ic or Latino ethnicity? "                                                                                                    | rquired                                                                                                    |                                                                                                    |             |
| Hispanic                                                                                                    |                                                                                                    |                                                                                                    |                                                                                                    | ~           |
|                                                                                                    |                                                                                                    |                                                                                                    |                                                                                                    |             |
|                                                                                                    | Baci                                                                                                    | k Noxt                                                                                                    |                                                                                                    |             |
|                                                                                                    | Bac                                                                                                    | K Nox                                                                                                    |                                                                                                    |             |
| This is th                                                                                                    | Baci                                                                                                    | Kost<br>Health<br>Fill in all your personal in                                                                                                    | formation correctly and                                                                                                    |             |
| This is th<br>complete<br>You mus<br>appropria                                                                                                    | Baci<br>e Health Form Section.<br>y.<br>tanswer "yes" or "no" t<br>te.                                                                                                    | K Next<br>Health<br>Fill In all your personal in<br>to all Health Questions. Pi                                                                                                    | iformation correctly and<br>lease provide details as                                                                                                    |             |
| This is th<br>complete<br>You mus<br>appropria                                                                                                    | Bad<br>e Health Form Section.<br>y.<br>tanswer "yes" or "no" t<br>te.                                                                                                    | Next     Next     Health     Fill In all your personal ir     to all Health Questions. Pl     Show Health Form                                                                                                    | normation correctly and<br>lease provide details as                                                                                                    |             |
| This is th<br>complete<br>You mus<br>appropria                                                                                                    | e Health Form Section.<br>y.<br>tanswer "yes" or "no" t<br>te.                                                                                                    | K Next<br>Health<br>Fill In all your personal Ir<br>to all Health Questions. Pl                                                                                                    | formation correctly and<br>lease provide details as                                                                                                    |             |
| This is th<br>complete<br>You mus<br>appropria                                                                                                    | e Health Form Section.<br>y.<br>tanswer "yes" or "no" t<br>te.                                                                                                    | Kost     Health     Fill In all your personal in     to all Health Questions. Pl     Show Health Form                                                                                                    | nformation correctly and<br>lease provide details as                                                                                                    | 0           |
| This is th<br>complete<br>You mus<br>appropria<br>Chos                                                                                                    | e Health Form Section.<br>ly.<br>Lanswer "yes" or "no" t<br>te.<br>Projects                                                                                                    | K     Next     Health     Fill In all your personal in     to all Health Questions. Pi     Show Hoalth Form     Ouestions                                                                                                    | nformation correctly and<br>lease provide details as                                                                                                    | Conser      |
| This is th<br>complete<br>You mus<br>appropria<br>Clubs<br>Allergies                                                                                                    | e Health Form Section.<br>ly.<br>Lanswer "yes" or "no" t<br>te.<br>Projects                                                                                                    | Keat     Keat     Keat | nformation correctly and<br>lease provide details as                                                                                                    | ©<br>Conser |
| This is th<br>complete<br>You mus<br>appropria<br>Clubs<br>Allergies<br>Does the par<br>Q Yes                                                                                                    | e Health Form Section.<br>y.<br>t answer "yes" or "no" t<br>Projects<br>ticipant have any allergies                                                                                                    |                                                                                                    | nformation correctly and<br>lease provide details as<br>Heath Form                                                                                             | Conser      |
| This is th<br>complete<br>You mus<br>appropria<br>Cubs<br>Allergies<br>Does the par<br>O Yes<br>O No<br>Does the par                                                                                                    | e Health Form Section.<br>y.<br>t answer "yes" or "no" t<br>Projects<br>ticipant have any allergies                                                                                                    |                                                                                                    | nformation correctly and<br>lease provide details as<br>Heath Form<br>57 repared                                                                               | ©<br>Conser |
| This is th<br>complete<br>You mus<br>appropria<br>Clubs<br>Allergies<br>Does the par<br>Ores<br>No<br>Does the par<br>Clubs<br>Allergies                                                                                                    | Baci     Baci     e Health Form Section.     y.     tanswer "yes" or "no" t     Projects     bicipant have any allergies     ticipant have any allergies                                                                                                    |                                                                                                    | nformation correctly and<br>lease provide details as<br>Heath Form<br>97 received<br>sof received                                                              | ©<br>Conser |
| This is th<br>complete<br>You muse<br>appropria<br>Clubs<br>Allergies<br>Ores the part<br>Ores the part<br>Yes<br>© No<br>Does the part<br>Ores the part<br>Ores the | Bed Health Form Section. Y. tanswer "yes" or "no" t Projects ticipent have any allergies ticipent have any allergies                                                                                                    |                                                                                                    | nformation correctly and<br>lease provide details as<br>Heath Form<br>Heath Form                                                                               | Conser      |
| This is th<br>complete<br>You mus<br>appropria<br>Clubs<br>Allergies<br>Does the part<br>Yes<br>I No<br>Does the part<br>Yes<br>I No<br>Does the part<br>Yes<br>I No<br>Conditions                                                                                                    | Baci e Health Form Section. y. tanswer "yes" or "no" t re Projects ticipant have any allergies ticipant have any allergies                                                                                                    |                                                                                                    | nformation correctly and<br>lease provide details as<br>Heath Form<br>S9 recurred                                                                              | Conser      |
| This is th<br>complete<br>You muse<br>appropria<br>Clubs<br>Allergies<br>Does the part<br>O Yes<br>O No<br>Does the part<br>Yes<br>O No<br>Conditions<br>Has the part                                                                                                    | Event base treated recent                                                                                                    |                                                                                                    | Information correctly and<br>lease provide details as<br>Heath Form<br>Heath Form                                                                              | Conser      |
| This is th<br>complete<br>You mus<br>appropria<br>Clubs<br>Allergies<br>Oces the part<br>Ores<br>No<br>Does the part<br>Yes<br>O No<br>Conditions<br>Has the part<br>O Yes<br>O No                                                                                                    | Bed     Bed     Bed     topant have any allergies     ticipant have any allergies                                                                                                    |                                                                                                    | Information correctly and<br>lease provide details as<br>Heath Form<br>97 required<br>s97 required<br>webcs? If yes, please list allergies.                    | Conser      |
| This is th<br>complete<br>You mus<br>appropria<br>Clubs<br>Allergies<br>Oces the part<br>Ores<br>No<br>Does the part<br>Yes<br>No<br>Conditions<br>Has the part<br>Yes<br>No<br>Conditions<br>Has the part<br>Ores<br>No<br>S the parter                                                                                                    | Bed     Bed     Bed     compared by the section of the section of the sectio |                                                                                                    | Information correctly and<br>lease provide details as<br>Heath Form<br>97 reared<br>Heath Form<br>solution 2 required<br>webcs? If yes, please list allergies. | Conser      |

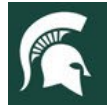

#### **Consents**

1. Click "Show Consents"

There are five consent forms that require completion for youth enrollment in the Michigan 4-H Program.

- Acknowledgment of Risk, Waiver & Release Form
- Michigan 4-H Youth Code of Conduct
- Youth Evaluation Acknowledgment
- Youth Medical Authorization Release
- Youth Media Release (agreement not required)

Please review each authorization statement and toggle the dot for agreement for each, or disagreement if applicable.

- 1. Complete all consents with member and parent/guardian signatures.
- 2. Click "Next" when you are finished.

| The only authorization that is not required is the media release; all others are required. MSU is an affirmative-action, equal-opportunity employer. Michigan State University Extension programs and materials are open all without regard to race, color, national origin, gender, gender identity, religion, age, height, weight, disability, political beliefs, sexual orientation, marital status, family status or veteran status.  (Show Concents)  ) I Agree, Signature Required (First and Last Name) Participant must sign if over 18. ) I Disagree, Signature Required (First and Last Name) Participant must sign if over 18. lember Name (Full Legal) required arent / Guardian Name (Full Legal) required | Please review each authorization statement and check the agreement box un                                                                                                    | ider each one.                                       |
|----------------------------------------------------------------------------------------------------|----------------------------------------------------------------------------------------------------|------------------------------------------------------|
| MSU is an affirmative-action, equal-opportunity employer. Michigan State University Extension<br>programs and maternals are open to all without regard to race, color, national origin, gender, gender<br>(dentity, religion, age, height, weight, disability, political beliefs, sexual orientation, marital status,<br>family status or veteran status.    I Agree, Signature Required (First and Last Name) Participant must sign if over 18.  I Disagree, Signature Required (First and Last Name) Participant must sign if over 18.  I Disagree, Signature Required (First and Last Name) Participant must sign if over 18.  Arember Name (Full Legal) required  arent / Guardian Name (Full Legal) required       | The only authorization that is not required is the media release; all others are                                                                                                    | e required.                                          |
| I Agree, Signature Required (First and Last Name) Participant must sign If over 18. D I Disagree, Signature Required (First and Last Name) Participant must sign If over 18. Hernber Name (Full Legal) required arent / Guardian Name (Full Legal) required                                                                                                    | MSU is an affirmative-action, equal-opportunity employer. Michigan State Universi<br>programs and materials are open to all without regard to race, color, national origin<br>identity, religion, age, height, weight, disability, political beliefs, sexual orientation, i<br>family status or veteran status.                                                                                                    | ty Extension<br>I, gender, gender<br>marital status, |
|                                                                                                    |                                                                                                    |                                                      |
| I Agree, Signature Required (First and Last Name) Participant must sign if over 18. I Disagree, Signature Required (First and Last Name) Participant must sign if over 18. Tember Name (Full Legal) required arent / Guardian Name (Full Legal) required                                                                                                    | Show Concents                                                                                                    |                                                      |
| I Agree, Signature Required (First and Last Name) Participant must sign if over 18. I Disagree, Signature Required (First and Last Name) Participant must sign if over 18. Iember Name (Full Legal) required arrent / Guardian Name (Full Legal) required                                                                                                    |                                                                                                    |                                                      |
| I Agree, Signature Required (First and Last Name) Participant must sign if over 18. I Disagree, Signature Required (First and Last Name) Participant must sign if over 18. Aernber Name (Full Legal) required arent / Guardian Name (Full Legal) required                                                                                                    |                                                                                                    |                                                      |
| I Agree, Signature Required (First and Last Name) Participant must sign if over 18. I Disagree, Signature Required (First and Last Name) Participant must sign if over 18. Aember Name (Full Legal) required arent / Guardian Name (Full Legal) required                                                                                                    |                                                                                                    |                                                      |
| I Disagree, Signature Required (First and Last Name) Participant must sign if over 18. Aember Name (Full Legal) required Farent / Guardian Name (Full Legal) required                                                                                                    | -                                                                                                    |                                                      |
| I Deaglee, signature required (risc and Lass wane) Participant must sign if over 16.                                                                                                    | I Agree, Signature Required (First and Last Name) Participant must sign if over 18.                                                                                                    |                                                      |
| arent / Guardian Name (Full Legal) required                                                                                                    | I Agree, Signature Required (First and Last Name) Participant must sign if over 18. I Disagree Signature Required (First and Last Name) Participant must sign if over                                                                                                    | 10                                                   |
| rarent / Guardian Name (Full Legal) required                                                                                                    | I Agree, Signature Required (First and Last Name) Participant must sign if over 18. I Disagree, Signature Required (First and Last Name) Participant must sign if over forward for the second second | 18.                                                  |
|                                                                                                    | <ul> <li>I Agree, Signature Required (First and Last Name) Participant must sign if over 18.</li> <li>I Disagree, Signature Required (First and Last Name) Participant must sign if over dember Name (Full Legal) required</li> </ul>                                                                                                    | 18.                                                  |
|                                                                                                    | I Agree, Signature Required (First and Last Name) Participant must sign if over 18. I Disagree, Signature Required (First and Last Name) Participant must sign if over tember Name (Full Legal) required tagent / Guardian Name (Full Legal) (statistic                                                                                                    | 18.                                                  |
|                                                                                                    | I Agree, Signature Required (First and Last Name) Participant must sign if over 18. I Disagree, Signature Required (First and Last Name) Participant must sign if over dember Name (Full Legal) required arrent / Guardian Name (Full Legal) required                                                                                                    | 18.                                                  |
|                                                                                                    | I Agree, Signature Required (First and Last Name) Participant must sign if over 18. I Disagree, Signature Required (First and Last Name) Participant must sign if over Aember Name (Full Legal) required arent / Guardian Name (Full Legal) required                                                                                                    | 18.                                                  |
|                                                                                                    | I Agree, Signature Required (First and Last Name) Participant must sign if over 18. D I Disagree, Signature Required (First and Last Name) Participant must sign if over Aember Name (Full Legal) required Farent / Guardian Name (Full Legal) required                                                                                                    | 18.                                                  |

## **Review Enrollment and Submit**

### **Review Enrollment and Submit**

- 1. Review the enrollment information.
- 2. If you need to make changes, use the **"Back"** button at the bottom of the screen to return to the page you wish to update.
- 3. Make the necessary changes, then proceed again to the Confirm screen.
- 4. Once you have verified that the clubs and projects are listed correctly, click the **"Submit"** button.
- 5. Congratulations, your enrollment is complete!

|                 |                            |                 | 2019-2020 Enrollment |          |                                                                   |          |
|-----------------|----------------------------|-----------------|----------------------|----------|-------------------------------------------------------------------|----------|
| 0               | •                          | •               | •                    | •        | •                                                                 | 0        |
| Clubs           | Projects                   | Questions       | Health Form          | Consents | Payment                                                           | Confin   |
| ottie's E       | nrollment                  |                 |                      | F        | ees                                                               |          |
| Selected Clubs  | :                          |                 |                      |          | Michigan 4-H Youth<br>Development - Club<br>Member Enrollment Fee | \$20.00  |
| 4-Seasons Pas   | ture Pals 4-H Club, Sanila | ac - Primary    |                      |          |                                                                   |          |
| All American Cr | afty Kids, Sanilac         |                 |                      |          | County credit applied to<br>(Michigan 4-H Youth                   | -\$20.00 |
|                 |                            |                 |                      |          | Development - Club<br>Member Enrollment Fee)                      |          |
| Selected Proje  | cts                        |                 |                      |          | Total:                                                            | \$0.00   |
| Ag in the Class | room - 4-Seasons Pasture   | e Pals 4-H Club |                      |          |                                                                   |          |
|                 | $\rightarrow$              | Back Submit     |                      |          |                                                                   |          |

**Note:** Once you submit the enrollment, you will no longer be able to edit or change the record. The record will be reviewed by your local 4-H Online Manager for approval.

After you submit the enrollment, you will be returned to the **Member List** of your family profile. You will see that the enrollment status has changed to "Submitted."

You will receive an email informing you that your enrollment has been submitted. The email will be sent to the email address listed in your family profile.

The local 4-H Online Manager will review the enrollment record. If it is complete, they will approve the record and the youth is officially enrolled in Michigan 4-H for the current progam year. You will receive another email when your <u>County 4-H Office</u> has approved your enrollment.

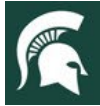

## **Adult Volunteer Enrollment**

**NOTE:** Only adults who are approved gold-level volunteers with MSU Extension should register in 4-H Online. This means they have completed the MSU Extension Volunteer Selection Process, received their approval communication and have an active profile in the MSU Extension volunteer management system, <u>Volunteer Central</u> (<u>msu.samaritan.com</u>).

Adults who are **not** approved gold-level volunteers should **NOT** create an adult enrollment in 4-H Online.

If you have not applied to be a volunteer, please visit MSU Extension's <u>Volunteer Central</u> and apply to become a gold volunteer with 4-H Youth Development in your county.

If you have any questions regarding your volunteer status, please contact your <u>County 4-H Office</u> or visit <u>Volunteer</u> <u>Central</u>.

### Volunteer Types & Roles

When you re-enroll for the current 4-H year as an adult volunteer, you will be asked to select your volunteer type and the specific way you will serve. Please read the definitions of these specific volunteer roles so you may make the appropriate selection(s) when asked. Adult volunteers may be serving in these roles for a specific club or as an "at large" volunteer in a specific county.

Adult Club Volunteer Type – provides support to members of a single 4-H club.

- Activity Volunteer: Individuals who provide leadership to or assist with an activity or variety of activities in a single club. They may work independently or with a club, council, group, or committee to carry out an activity.
- Administrative Leader: Individuals who provide overall leadership to a club or group. They are responsible for the organization of the project groups within a single club or group. They may also be known as the General or Club leader.
- Mentor: Individuals who serve as a designated mentor. 4-H mentors are matched with 1-4 youth for the purpose of developing a long-term mentoring relationship with members of a single club. This includes those who volunteer with 4-H Tech Wizards, one-on-one mentoring programs and other small group mentoring efforts.
- **Project Leader:** Individuals who provide on-going leadership to a project within a club or group. It is possible for a club to have more than one project leader for a project. These leaders provide support to members enrolled in specific projects.
- **Resource Volunteer:** Individuals who serve as a resource for the 4-H program. They may provide leadership for a single learning experience, short term learning experience, short term program, or be utilized as needed for their expertise.
- SPIN Club Volunteer: Individuals who provide leadership or assist with a single Special Interest Club (SPIN) in the 4-H program.

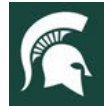

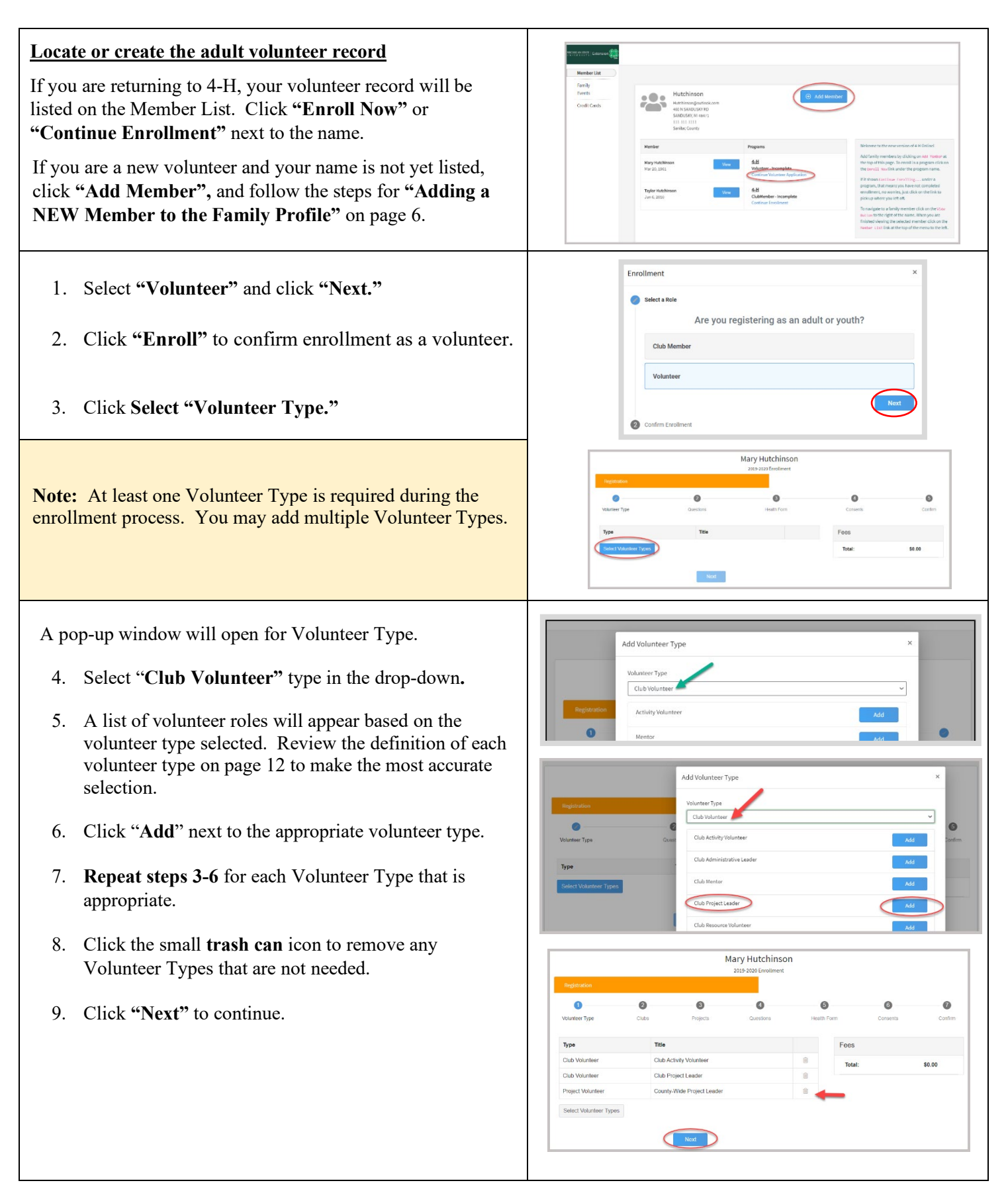

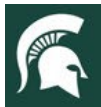

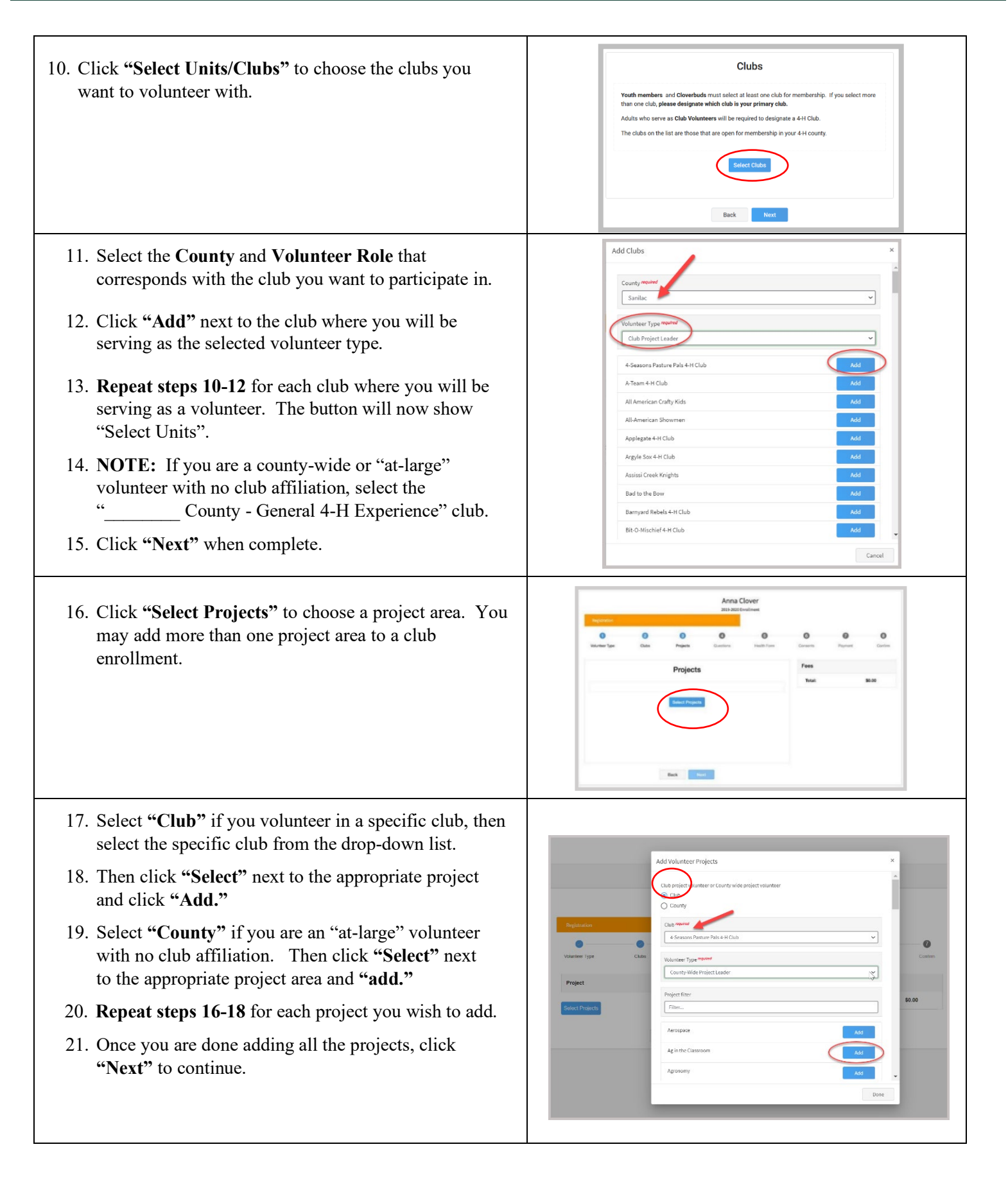

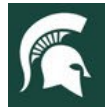

| This is the Demographics/Questions Section. Fill in all your personal information correctly and completely. Required fields are noted in red. MSU is an affirmative action, equal opportunity employer. Michigan State University Extension programs and materials are open to all without regard to raco, color, national origin, gender, gender identity, religion, age, height, weight, distability, political beliefs, sexual orientation, marital status, family status or votorian status. |
|----------------------------------------------------------------------------------------------------|
| Ingeneration       Vestarior Type     Care Projects       Marry'S Enrollment     Foos       4-Seascons Produce Pols 4-H Club, Sensize - Primary       Selected Projects       Ag in the Classroom 1 5 Sessions Polsture Prilis 4-H Club       Itse:                                                                                                    |
| Volunteer Type     Cuts     Parantin     Parantin     Parantin     Confirm     Confirm       Marry's Enrollment     Are you sure the confirmed force you complete this tapp your application will be submitted and you will no bingerite able to ge back. You must tail complete the tailswing steps in order to be an Acrive Vulnatee.     Selected Projects     Selected Projects     Selected Projects     Selected Projects                                                                  |
|                                                                                                    |

You will receive an email informing you that your enrollment has been submitted. You will receive another email when your <u>County 4-H Office</u> has approved your enrollment. You may view the enrollment status on the Member List.

#### **Remember:**

<u>Only individuals who are approved Gold Volunteers should register in 4-H Online.</u> This means they have completed the Volunteer Selection Process, their background check, and have an active profile in Volunteer Central.

If you have any questions regarding your volunteer status, please get in touch with your <u>County 4-H Office</u> or visit <u>Volunteer Central.</u>